# Fișe fiscale

Reproiectat pe baza cerințelor ordinului 2260 al Ministrului Finanțelor Publice din 27 noiembrie 2001, programul oferă facilități noi de elaborare, consultare și editare a fișelor fiscale față de versiunea precedentă.

Lansarea programului se face din "SALARII" > "LISTE" > "DIVERSE" > "FISE FISCALE", fereastra afișată fiind ca cea din fig. 1.

| Export fise fiscale                      |                                       |                                        |                                                                                                    |
|------------------------------------------|---------------------------------------|----------------------------------------|----------------------------------------------------------------------------------------------------|
| <u>G</u> enerare<br><u>R</u> egularizare | ngajator:<br>lume<br>renume<br>unctia | Elemen<br>Ded.de<br>Coef.de<br>Cota cl | te de calcul:<br>te aza anuala<br>ed.maxim<br>helt.prof.                                                                                    |
| <u>1</u> - Firma <u>2</u> - FF1          | <u>3</u> - FF2                        |                                        |                                                                                                    |
| Date de identificare                     |                                       |                                        | Export                                                                                                    |
| D enumire                                | Cod angajator Tip ang                 | gajator                                | Cale : d:\WinMent                                                                                                    |
| Adresa                                   |                                       | <b>_</b>                               | Director nou: Creaza                                                                                                    |
| Localitate                               | Cod postal Judet                      | Sector                                 | 🗁 d:\<br>🗁 WinMent<br>🗂 data                                                                                                    |
| Strada                                   | Numar Bloc Scara El                   | taj Ap.                                | G FUNDAL                                                                                                    |
| Telefon                                  | E-mail                                |                                        | Private                                                                                                    |
| <u> </u>                                 |                                       |                                        | Selecteaza disc: 🖃 d: [] 💽                                                                                                    |
| Listari<br>FF1                           | FF2 Borderou                          | Erori                                  | Nu     FF1 regularizate       Nu     FF1 regularizate       Nu     FF1 neregularizate       Nu     FF2       Da     .TXT       Nu     Toate |

Fig. 1.

Pentru a putea genera fișele fiscale selectați butonul "MODIFIC" și după aceea butonul "GENERARE", devenit activ. Programul va baleia baza de date începând cu prima lună din anul curent, existentă în baza de date, până în luna de lucru curentă preluând datele referitoare la angajații firmei necesare generării fișelor fiscale.

În urma generării datelor, fereastra ce conține datele de identificare a firmei va arăta ca în figura 2.

| Export fise fiscale                                                                                                    |                                                                                                    |
|----------------------------------------------------------------------------------------------------|----------------------------------------------------------------------------------------------------|
| Generare     Angajator:     Element       Nume     MIRELA     Ded.de       Prenume     ARDELEAN     Coef.de       Functia     administrator     Cota ch                                                | e de calcul:<br>baza anuala 1.600.000<br>cd.maxim 3<br>relt.prof. 0,15<br>Salvez<br>Renunt                                     |
| <u>1</u> - Firma <u>2</u> - FF1 <u>3</u> - FF2                                                                                                    | France                                                                                                    |
| Date de identificare                                                                                                    |                                                                                                    |
| D enumire         Cod angajator         Tip angajator           EXEMPLU FISE FISCALE         123456         Pers. jurídica         ▼           Adresa          123456         Pers. jurídica         ▼ | Cale : d:\WinMent\DATA\EFF2002 Director nou: Creaga                                                                            |
| Localitate         Cod postal         Judet         Sector           Iasi         6600         Iasi         0                                                                                          | C d:\ C WinMent D DATA                                                                                                    |
| Strada         Numar         Bloc         Scara         Etaj         Ap.           Socola         23                                                                                                   | ➡ EFF2002 ➡ 2001_12 ➡ 2002_01                                                                                                  |
| Telefon         E-mail           222222         mentor@winmentor.ro                                                                                                    | C 2002_02<br>Selecteaza disc:                                                                                                  |
| Listari<br>FF1 FF2 Borderou Erori                                                                                                    | Filtru export / listare       Nu     FF1 regularizate       Nu     FF1 neregularizate       Nu     Fisa FF2       Nu     Toate |

Fig. 2.

Există două posibilități de modificare sau completare a datelor afișate:

- modificarea directă în fereastra afişată cu mențiunea că actualizările operate se vor pierde în cazul operării unei noi generări de date;
- modificarea datelor în baza de date şi reluarea operaţiei de generare pentru actualizarea datelor afişate - are avantajul că ori decâte ori veţi relua operaţia de generare a datelor fişelor fiscale datele afişate vor fi nemodificate.

În cazul datelor referitoare la identificarea firmei dacă aveți de făcut completări este recomandabil să le operați direct în machetele referitoarea la datele firmei, adresa de E-mail fiind preluată din "CONSTANTE GENERALE" > "E-MAIL" > "ADRESA DE E-MAIL FIRMA CURENTĂ" (vezi figura 3).

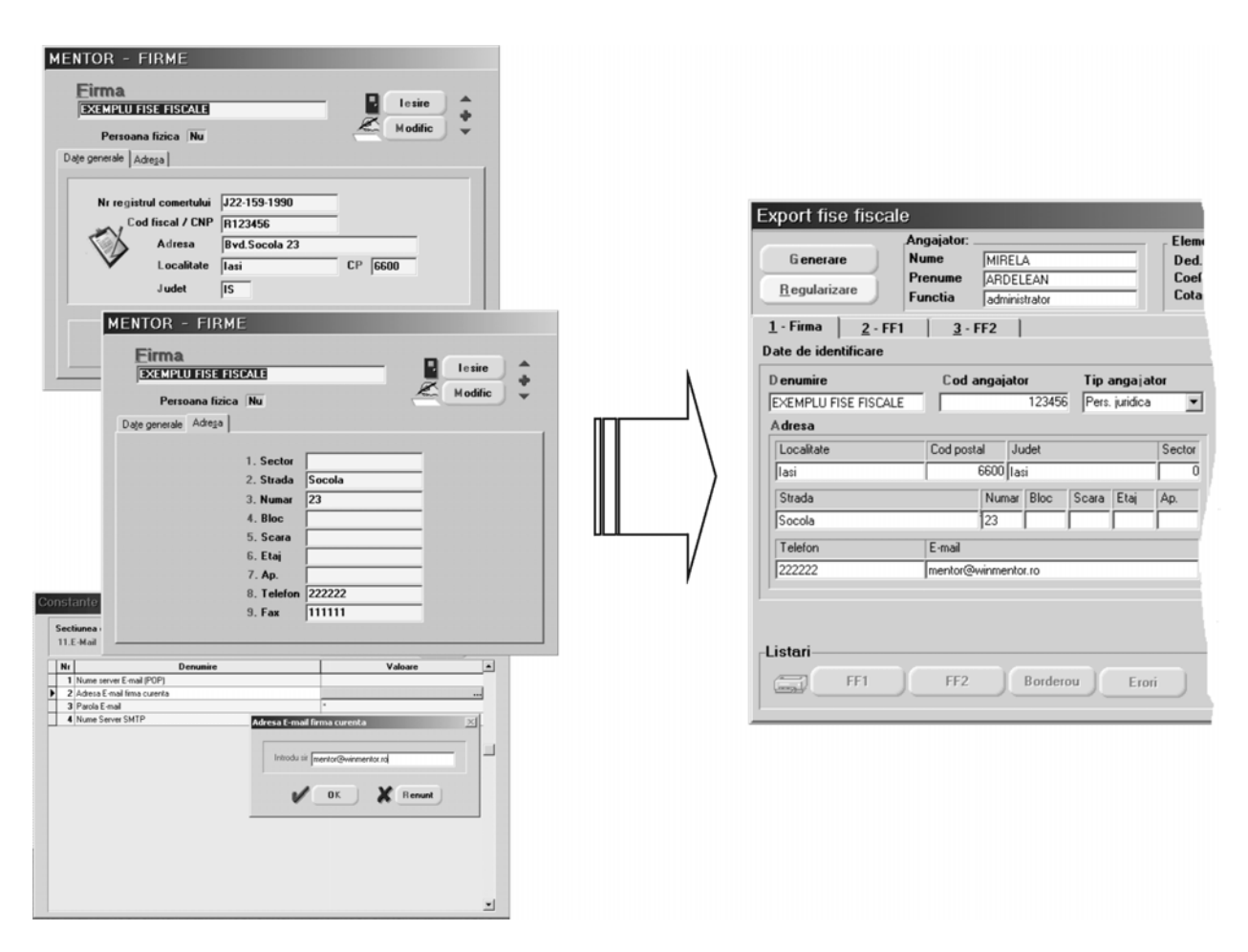

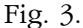

În fereastra "FF1" sunt afișați în grila din stânga toți titularii contractelor de bază și contractelor speciale din baza de date (condiții de salarizare), activi în perioada delimitată de prima lună existentă în baza de date (de la începutul anului curent) și luna de lucru curentă (vezi fig. 4).

Grila permite selectarea unei înregistrări prin poziționarea în una din cele trei coloane și tastarea numelui, prenumelui sau numărului de marcă al persoanei căutate.

O altă posibilitate pe care o oferă grila este cea de a şterge înregistrări în cazul în care s-a operat gresit în **SALARII** și contractele pentru unul sau mai mulți angajați au fost dublate, triplate, etc. în baza de date. În acest caz, va trebui să introduceți manual detaliile corespunzătoare înregistrărilor șterse (de aceea e bine să le copiați înainte de ștergere!).

Pentru fiecare înregistrare din grilă, în partea dreaptă, sunt prezentate detalii structurate în trei ferestre diferite.

| Export fise fiscal                       | e                                                                         |         |     |                                                    |                                              |            |                       |                  |                   |
|------------------------------------------|---------------------------------------------------------------------------|---------|-----|----------------------------------------------------|----------------------------------------------|------------|-----------------------|------------------|-------------------|
| <u>G</u> enerare<br><u>R</u> egularizare | Angajator:<br>Nume  MIRELA<br>Prenume  ARDELEAN<br>Functia  administrator |         |     | Elemente d<br>Ded.de ba<br>Coef.ded.<br>Cota chell | de calcul:<br>aza anuala<br>maxim<br>t.prof. | 1          | .600.000<br>3<br>0,15 |                  | lesire<br>Modific |
| <u>1</u> - Firma <u>2</u> - ⊦⊦ i         | <u>3</u> - FF2                                                            | _       | - ( | Date generale                                      | Venitu                                       | uri   [    | )educeri              | 1                |                   |
| Nume                                     | Prenume                                                                   | Marca _ | •   | Tin fiea                                           | Ne Deeli                                     |            |                       | Fisa indi        | ividuala          |
| CURCA EI                                 | UGEN                                                                      | ь       |     | TIP II30                                           | Inu necui                                    | cauva      |                       | B ord            | erou              |
| GABOR LI                                 |                                                                           | 3       |     |                                                    |                                              |            |                       |                  |                   |
| BADULESCU M                              |                                                                           |         |     | Cod numeric p                                      | ersonal                                      |            | Fara domic            | iliu stabil in l | Romania:          |
|                                          |                                                                           |         |     | 2680                                               | 603221134                                    |            | Nu                    |                  |                   |
|                                          |                                                                           |         |     | Adresa                                             |                                              |            |                       |                  |                   |
|                                          |                                                                           |         |     | Localitate                                         |                                              | Cod postal | Judet                 |                  | Sector            |
|                                          |                                                                           |         |     | Botosani                                           |                                              | 6800       | Botosani              |                  |                   |
|                                          |                                                                           |         |     | Strada                                             |                                              | Numa       | r Bloc                | Scara Et         | aj Ap.            |
|                                          |                                                                           | _       |     | Florilor                                           |                                              | 15         | A1                    | C 1              | 9                 |
|                                          |                                                                           |         |     | Nu are alte surse                                  | de venit                                     |            |                       |                  |                   |
|                                          |                                                                           |         | •   | Data angajarii                                     |                                              | Data de    | sf.contrac            | 01.04.20         | 002               |

Fig. 4.

Prima fereastră "DATE GENERALE" (fig. 4) conține elemente de identificare a titularului contractului, respectiv cuprinse în nomenclatorul de personal. Data angajării și data desfacerii contractului de muncă sunt preluate din condițiile de salarizare și se completeză numai în cazul în care corespund anului curent.

A doua fereastră "VENITURI" conține cele patru categorii de venituri salariale ce urmează a fi declarate:

| Export lise lisc                         | ale                                                                   |         |                                         |                                                     |                           |                        |       |              |                              |              |            |             |
|------------------------------------------|-----------------------------------------------------------------------|---------|-----------------------------------------|-----------------------------------------------------|---------------------------|------------------------|-------|--------------|------------------------------|--------------|------------|-------------|
| <u>G</u> enerare<br><u>R</u> egularizare | Angajator:<br>Nume MIRELA<br>Prenume ARDELEAN<br>Functia administrato | N       | Element<br>Ded.de<br>Coef.de<br>Cota ch | e de calcul:<br>baza anuala<br>d.maxim<br>elt.prof. | 1.600.000<br>3<br>0,15    | lesire<br>Modific      |       | Elem<br>Ded. | ente de calce<br>de baza anu | ut:          | 000        | . lesire    |
| <u>1</u> - Firma <u>2</u> - 1            | FF1 <u>3</u> · FF2                                                    | -       | Date general                            | Venituri                                            | Deduceri                  |                        | E     | - Coef       | .ded.maxim<br>chelt.prof.    |              | 3          | Modific     |
| Nume                                     | Prenume                                                               | Marca 🔺 | Venituri din sala                       | Ϊ.                                                  |                           |                        |       |              |                              |              |            |             |
| ALDEA                                    | NICOLAE                                                               | 6       | Luna                                    | Ch.prof.acord.                                      | Venit net                 | Impozit retinut        | -     | Date gene    | rale Ver                     | nituri Dedu  | uceri      |             |
| CURCA                                    | EUGEN                                                                 | 1       | Ianuarie                                | 240.000                                             | 21.359.600                | 6.658.870              |       | Persoan      | e aflate in i                | intretinere: |            | _           |
| GABOR                                    | LILIANA                                                               | 3       | Februarie                               | 240.000                                             | 21.359.600                | 6.658.870              |       |              | Nume                         | Prenume      |            | Con A       |
| ▶ GRIGORESCU                             | LUIZA                                                                 | 2       | Martie                                  | 240.000                                             | 21.359.600                | 6.658.870              |       | D GBI        | GORESCU                      |              | 2680603    | 221134      |
| RADULESCU                                | MARIUS                                                                | 5       | Aprile                                  |                                                     | 0                         | 0                      |       | 1 GBI        | GORESCU                      | ALINA        | 2961119    | 297272      |
|                                          |                                                                       |         | Mai                                     |                                                     | 0                         | 0 💌                    |       |              |                              |              |            |             |
|                                          |                                                                       |         | Total                                   | 720.000                                             | 64.078.800                | 19.976.610             |       |              |                              |              |            |             |
|                                          |                                                                       |         | Regularizator                           |                                                     | Nr.luni chelt.pro         | of.   3                |       | Luna         | Calitate                     | Ded.Suplim.  | Coef.Pers. | Coef. Total |
|                                          |                                                                       |         | Venit net                               | Charat acord Char                                   | not curu. Manit nat ray   | alo Deduceri curv      |       | Ianuarie     | Angajat                      |              | 1          | 1,5         |
|                                          |                                                                       |         | V CHIK THOU                             | cripiolacoid. Crip                                  | PIOLOGY. VEHICIE          | Jail. Deducen cur.     |       | Februarie    | Angajat                      |              | 1          | 1,5         |
|                                          |                                                                       | 10      | Para da calcul                          | Imposit anual Impo                                  | de els KC                 | futtion of KO to 6     |       | Martie       | Angajat                      |              | 1          | 1,5         |
|                                          |                                                                       | _       | baza de calcul                          | impozicanuai impo                                   | izit teuriut 1011. de aun | itat Dil. de lestituit |       | Aprilie      |                              |              | 0          | 0           |
|                                          |                                                                       |         |                                         |                                                     |                           |                        |       | Mai          |                              |              | 0          | 0           |
|                                          |                                                                       |         | Venituri din salar                      | i cu impunere finala: -                             | Venituri din salari       | scutite de impozit: -  | 14.   | lunie        |                              |              | 0          | 0           |
|                                          |                                                                       |         | Venit net                               | 0                                                   |                           | 0                      |       | lulie        |                              |              | 0          | 0           |
|                                          |                                                                       | -       | Impozit retinut                         | 0                                                   |                           |                        |       | August       |                              |              | 0          | 0           |
|                                          |                                                                       |         |                                         |                                                     |                           |                        | 1     | Septembri    | e                            |              | 0          | 0           |
|                                          |                                                                       |         |                                         |                                                     |                           |                        | -     | Octombrie    |                              |              | 0          |             |
|                                          |                                                                       |         |                                         |                                                     |                           |                        | . لغد | <u> </u>     |                              |              |            |             |

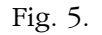

- ♦ veniturile impozabile lunar,
- b primele de vacanță impozitate separat (asemănător celui de-al XIII-lea salar),
- 🦻 venituri din salarii cu impunere finală,
- ♥ venituri scutite de impozit.

În centrul ferestrei sunt prezentate rezultatele regularizării veniturilor anuale, în fig. 6 fiind prezentate elementele care stau la baza efectuării procedurii (impozitarul anual, elementele de calcul din fereastra fișelor fiscale și - desigur - acționarea butonului "REGULARIZARE", activ numai în luna decembrie).

| Transe imp                                              | ozitar salarii<br>İmpozitar anual    |          |                       | lesire 🔺   |                                       |                                                   |                    |                 |                  |                      |          |
|---------------------------------------------------------|--------------------------------------|----------|-----------------------|------------|---------------------------------------|---------------------------------------------------|--------------------|-----------------|------------------|----------------------|----------|
| Impozit luna                                            | ar Nu                                |          | - R                   | Modific +  | 1                                     | Date general                                      | e Venituri         | Ded             | uceri            |                      |          |
| Se aplica la                                            | 1 Contract<br>2 Conventie fara CM    | Da<br>Da |                       |            | L L L L L L L L L L L L L L L L L L L | /enituri din sala<br>Luna                         | rii:<br>Ch.prof.ac | ord. Ve         | nit net          | Impozit retinul      | ı_       |
|                                                         | 3 Conventie cu CM                    | Da       | Rotunji               | ere        | 10                                    | lanuarie                                          | 24                 | 10.000          | 1.768.250        | 1                    |          |
|                                                         | 4 Cumul salar<br>5 Cumul pensie      | Da       |                       | ××××× 000. |                                       | Februarie                                         | 24                 | 10.000          | 1.768.250        | ) (                  | 0        |
|                                                         | 6 Special contract                   | ?        |                       | xxxx 0000. |                                       | Martie                                            | 24                 | 10.000          | 1.768.250        | ) (                  | 0        |
|                                                         | 7 Special conventie                  | 2        |                       | XXX 00000. |                                       | Aprilie                                           | 24                 | 0.000           | 1.768.250        | ) (                  | 0        |
|                                                         |                                      |          |                       | 42         |                                       | Mai                                               | 24                 | 10.000          | 1.768.250        | ) (                  |          |
| Nr Limita                                               | inferioara Limita superio            | ono      | Valoare fixa          | Procent    |                                       | Total                                             | 2.88               | 0.000           | 66.918.970       | 6.801.91             | 0        |
| 2 2 3 5                                                 | 1.600.001 55.200<br>5.200.001 87.600 | 000      | 3.888.00<br>11.616.00 | 0 23       |                                       | Regularizare:                                     |                    | N               | r.luni chelt.pr  | of. 1                | 2        |
| 4 8                                                     | 7.600.001 122.400                    | 000      | 20.688.00             | 0 34       |                                       | Venit net                                         | Ch.prof.acord.     | Ch.prof.cuv.    | Venit net re     | calc. Deduceri       | i cuv.   |
| 5 12                                                    | 2.400.001 1.000.000                  | 000      | 32.520.00             | 0 40       |                                       | 66.918.970                                        | 2.880.000          | 2.880.000       | 66.918           | .970 48.80           | 000.000  |
|                                                         |                                      |          |                       |            |                                       | aza de calcul                                     | Impozit anual      | Impozit retinut | Dif. de act      | nitat Dif. de re     | estituit |
|                                                         |                                      |          |                       |            |                                       | 18.118.970                                        | 3.261.420          | 6.801.910       | i 🗌              | 0 3.54               | 40.490   |
| Elemente de<br>Ded.de baz<br>Coef.ded.m<br>Cota chelt.j | e calcul:<br>a anuala axim prof.     | 1.6      | 00.000<br>3<br>0,15   |            |                                       | /enituri din sala<br>Venit net<br>Impozit retinut | ii cu impunere fin | ala: - Veni     | turi din salarii | scutite de impo<br>0 | ozit: -  |
|                                                         |                                      |          | Re                    | gularizare |                                       |                                                   |                    |                 |                  |                      |          |

Fig. 6.

A treia fereastră "DEDUCERI" conține deducerile personale și suplimentare ale titularului de contract și ale persoanelor aflate în întreținere.

Grila superioară permite ștergerea înregistrărilor dublate datorate utilizării greșite a programului de salarii.

Fereastra "FF2" este asemănătoare în privința structurii cu "FF1", conținând date referitoare la titularii contractelor de tip convenție fără carte de muncă, convenție cu carte de muncă, cumul funcții, cumul pensionar, special convenție, activi în perioada delimitată de prima lună existentă în baza de date (de la începutul anului curent) și luna de lucru curentă (vezi fig. 7).

| Export fise fisc              | ale                                                                    |                                                                                                    |             |
|-------------------------------|------------------------------------------------------------------------|----------------------------------------------------------------------------------------------------|-------------|
| G enerare<br>R egularizare    | Angajator:<br>Nume MIRELA<br>Prenume ARDELEAN<br>Functia administrator | Elemente de calcul:     Ded.de baza anuala     1.600.000       Coef.ded.maxim     3       Cota chelt.prof.     0.15                                                          | vez<br>nunt |
| <u>1</u> - Firma <u>2</u> - F | F1 <u>3</u> -FF2                                                       | — Date generale Venituri                                                                                                    |             |
| Nume<br>IGNAT                 | Prenume Marc                                                           | Image: Color     Tip fisa     Nu Rectificativa     Eisa individuala       Borderou     Cod numeric personal     1770426221175                                                |             |
|                               |                                                                        | Auresa       Localitate     Cod postal       Iasi     0       Strada     Numar       Bloc     Scara       Etaj     Ap       Cercel Voda     22       K22     B       2     S | o<br>O      |

Spre deosebire de fereastra 'FF1", în această fereastră există doar două nivele de detaliere a datelor referitoare la titularii contractelor: "DATE GENERALE", și "VENITURI".

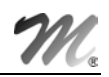

#### **OBSERVAŢII:**

Tipul venitului este preluat din condiții de salarizare câmpul "TIP VENIT" (se completează cu AS1, AS2, etc.).

## LISTAREA FIŞELOR FISCALE

Programul oferă două posibilități de editare a fișelor fiscale și a borderoului de însoțire:

- editarea unui grup de fise fiscale selectând filtrele din prima fereastră și unul din butoanele "FF1", "FF2", "BORDEROU";
- editarea unei singure fise fiscale și a borderoului de însoțire corespunzător utilizând butoanele "FIŞA INDIVIDUALĂ", "BORDEROU" din ferestrele "DATE GENERALE", "FF1", "FF2").

#### **OBSERVAŢII:**

Înainte de listarea fișelor fiscale verificați lista de erori, pe care o puteți tipări acționând butonul "ERORI".

### **EXPORTUL FIŞELOR FISCALE**

Interfața referitoare la exportul fișelor fiscale este cunoscută deja din versiunea precedentă a programului (vezi fig. 8) adăugându-se posibilitatea de a exporta fișele fiscale în fișiere de tip .dbf.

| nte<br>de l<br>. dec<br>a che | e de calcul:<br>baza anuala 1.600.000<br>d. maxim 3<br>elt. prof. 0,15<br>Salvez<br>Renunt                                                  |
|-------------------------------|----------------------------------------------------------------------------------------------------|
|                               | Export                                                                                                    |
|                               | Cale : d:\WinMent\DATA\EFF2002                                                                                                    |
| i i                           | Director nou: Creaza                                                                                                    |
| 10                            | C→ d:\ C→ WinMent DATA                                                                                                    |
|                               | <ul> <li>☐ 2002</li> <li>☐ 2001_12</li> <li>☐ 2002_01</li> <li>☐ 2002_02</li> <li>☐ 2002_02</li> </ul>                                      |
|                               | Selecteaza disc: 🖃 d: []                                                                                                    |
| Į                             | Filtru export / listare       Nu     FF1 regularizate       Nu     FF1 neregularizate       Nu     FF2       Da     .TXT       Nu     Toate |

Fig. 8.

#### OBSERVAŢII:

Deși nu este exclusă posibilitatea de a exporta fișierele direct pe dischetă, vă recomandăm ca exportul să se facă întâi pe discul dur al calculatorului și abia după aceea să se facă o copie sau mai multe pe dischetă.